## АЛГОРИТМ РАБОТЫ СПЕЦИАЛИСТА С ИСПОЛЬЗОВАНИЕМ ПОРТАЛА НМФО

Для зачисления на цикл НМФО по дополнительной профессиональной программе повышения квалификации специалист должен:

1) зарегистрироваться на Портале edu.rosminzdrav.ru, открыть свой личный кабинет;

2) в личном кабинете создать индивидуальный план обучения по специальности (для допуска к аккредитации);

3) выбрать цикл по программе повышения квалификации;

 сформировать, распечатать и подписать в предварительную заявку на выбранный цикл (как физическое лицо);

5) согласовать (подписать) предварительную заявку у работодателя (при оплате обучения работодателем);

6) направить согласованную, подписанную заявку на цикл НМФО в

реализующую его образовательную организацию (по почте, по электронной почте, по факсу или очно);

7) получить от образовательной организации договор на оказание платных услуг (при обучении на договорной основе);

8) предоставить в образовательную организацию комплект документов,

указанных на сайте колледжа, и документ об оплате обучения (квитанцию, чек) – при обучении на договорной основе;

9) приступить к обучению по программе НМФ, следуя инструкциям,

предоставляемым образовательной организацией;

10) после успешно пройденного обучения необходимо убедиться в

зачислении баллов (ЗЕТ) в личном кабинете слушателя.

11) при отсутствии баллов в течении 30 дней, с момента окончания

обучения необходимо обратиться в службу технической поддержки портала.